## manaba に授業コースを登録する方法について

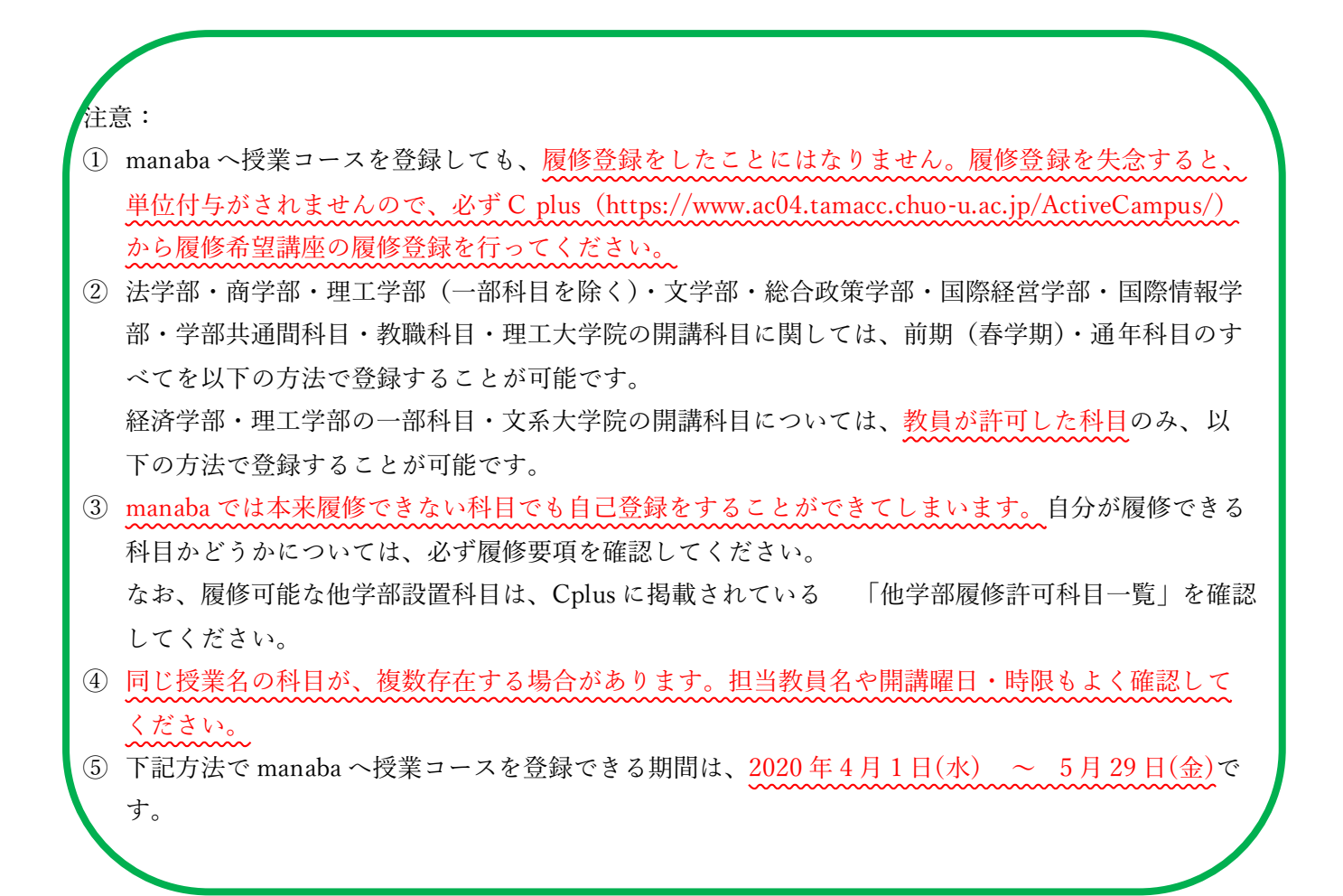

【manaba に授業コースを登録する方法】

① マイページから、「自己登録について」内の[コースを検索して登録する]をクリックします。

| ○中央大学          | ※自己登録許可期間中                                                                           |  |  |  |  |
|----------------|--------------------------------------------------------------------------------------|--|--|--|--|
| ▲マイページ ホートフォリオ | C 検索 Eジメモー覧 English                                                                  |  |  |  |  |
|                | ₽ <sup>7</sup> ×±                                                                    |  |  |  |  |
| ▲四 コース一覧       | Q シラバス検索                                                                             |  |  |  |  |
| サムネイル リスト 曜日   | 現在のコース ▼ すべての年度 ▼ キーワードから探す Q<br>> 詳細検索                                              |  |  |  |  |
| 9999           | 9999<br>9999 日<br>日<br>日<br>日<br>日<br>日<br>日<br>日<br>日<br>日<br>日<br>日<br>日<br>日<br>日 |  |  |  |  |
|                | ★ ダ ダ か<br>→ すべて表示                                                                   |  |  |  |  |
|                | 2017 ◆自己登録について ?                                                                     |  |  |  |  |
| 2015           | ムに履慢登録を行わなかったコースは<br>利用できなくなることがあります。<br>コースを検索して登録                                  |  |  |  |  |
|                | ン国鉄十一名用いて国鉄                                                                          |  |  |  |  |

② 登録したい授業の授業名や担当教員名を入力して、[検索]をクリックします。

| コース検索                                                                                            |
|--------------------------------------------------------------------------------------------------|
| 履修登録したいコースを指定してください。指定条件で絞り込んだ選択表示ができます。<br>検索結果に表示されるのは、自己登録を許可しているコースのみです。<br>1ページに表示する件数 10 ▼ |
| 複数の検索条件を入力した場合、すべての条件に合致するコースを表示します。<br>- スコード<br>コース名<br>検索                                     |

※教員が自己登録の許可を行ってから、反映するまで30分程度かかる場合があります。

> マイページに戻る

③ コース名や担当教員、年度、開講情報を確認して、[登録]をクリックします。

## コース検索結果 別の条件で一覧 コース名をクリックすると、コースへの履修登録画面を表示します。 全1件 コースコード コース名 担当教員 年度 開講情報 Z0482AS-0001 テストコース テスト 2020 春期 火 2 時限 登録 >検索結果画面に戻る >マイページに戻る

④ コース登録完了。

## コースへの登録

自己登録が完了しました。履修を確定させたい場合は、教務システムに履修登録してください。

【manaba に誤って登録してしまった科目の解除方法】

該当科目のコーストップページから、[履修解除] をクリックすると、履修登録を解除できます。 ※Cplus から履修登録した科目は、manaba の画面から登録を解除することは出来ません。

| ▲ マイページ | テストコース        | z 🛞 ;       | ポートフォリオ        |               |          | <b>P</b> respon | Q、検索           | EVメモー覧   Engli | ish |
|---------|---------------|-------------|----------------|---------------|----------|-----------------|----------------|----------------|-----|
|         | Z0482AS-0001  |             |                |               |          |                 |                | 担当教員:(         |     |
|         | 小テスト          | アンケート<br>15 | レポート           | <b>プロジェクト</b> | 成 績      |                 | ●●掲示板          |                |     |
|         | 57 AF         | ,,,,-       | UN-F           | 11771         | 106 BPE  |                 | אוי זע שין אַר |                |     |
| 現在、自    | 己登録許可期間中で<br> | す。          | 修習録を行わたけ       | いったコースは利      | 旧できかくかるこ | ▶ があります.        |                |                |     |
| 屋修角     | <u> </u>      |             | 121198 C11176A |               |          | _// 00 / 06 / 0 |                |                |     |

以 上